- 1. 進入 turnitin 網頁 <u>https://www.turnitin.com/zh-tw</u>
- 2. 按右上角"登入"
- 3. 選擇左邊 feedback studio[登入]

|                                                                                                   | 🔁 turnitin             |                                                                                               | 產品 > 解決方案 > 支援中心 <b>聯繫銷售人員</b>                                                                                                   |  |  |  |
|---------------------------------------------------------------------------------------------------|------------------------|-----------------------------------------------------------------------------------------------|----------------------------------------------------------------------------------------------------|--|--|--|
|                                                                                                   |                        | 請選擇您欲登入的產品名稱                                                                                  |                                                                                                    |  |  |  |
|                                                                                                   |                        | Feedback studio<br>Turnitin Feedback Studio針對學<br>生作菜或な短き相似度,並給予<br>回顧與詩分,以培養優秀的寫作能<br>力與學術倫理 | ✔ IThenticate<br>IThenticate提供研究人員與學術出<br>版社檢查投稿文章的原創性,以確<br>保出版品質符合誠信倫理。<br>登入                                                  |  |  |  |
| 創始<br>Feedback Studio<br>Gradescope<br>Inhenticate<br>Turnitin Originality<br>Turnitin Similarity | 總則與條款<br>同私處對明<br>重要感知 | 保持聽號<br>Twitter<br>Facebook                                                                   | <mark>戸 turnitin</mark><br>Kroup Talwan<br>傍風間尊美有限公司<br>Turnitinら御電歌波得代理<br>台北 - 高級<br>+886-2 2571-359<br>service@igugLalwan.com |  |  |  |

4. 如果自己有帳號就可以直接登錄(跳第6點),如果沒有請選下面選項,新的使 用者→選學生,並依「Turnitin 學生版\_OC\_含自建帳號」說明,完成註冊。

| turnitin 🕗                                                                                                    |
|----------------------------------------------------------------------------------------------------|
| 登錄 Turnitin                                                                                                    |
| 電子郵件地址                                                                                                    |
| <u>車一便是必須的・</u><br>密碼                                                                                                    |
| <mark>董─暖是必典的・</mark><br>登錄<br>———————————————————————————————————                                                                                                    |
| G Sign in with Google C Log in with Clever                                                                                                    |
| 忘了您的密碼? <u>點選這裡。</u><br>需要更多幫助? <u>點選這裡。</u><br>新的使用者? 點選這裡。<br>新的使用者? 點選這裡。<br>整 <u>點權說意</u><br>我們非常重視你的陽私。我們不會為了行勞目的與任何外部公司分享您的資訊。<br>您的資訊只與我們的協力廠商合作夥伴共用,以便我們提供服務。 |

## turnitin

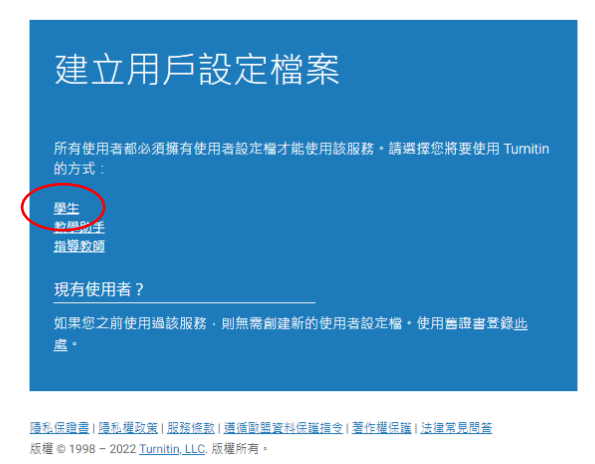

5. 輸入課程代碼與課程註冊密鑰註冊登錄課程,就可以把論文丟上去比對了! 課程代碼:40641857 註冊密鑰:1234

| 建立新學生帳戶                                                                                                    |
|----------------------------------------------------------------------------------------------------|
| 課程代碼資訊                                                                                                    |
| 所有學生必須註冊至已啟用的課程中。欲註冊至課程.請輸入課程 ID 及教師提供<br>給您的課程註冊密鑰。                                                                                                    |
| Please note that the key and pincode are case-sensitive. If you do not have this<br>information, or the information you are entering appears to be incorrect, please<br>contact your instructor. |
| 課程代碼                                                                                                    |
|                                                                                                    |
| ,一一一一一一一一一一一一一一一一一一一一一一一一一一一一一一一一一一一一                                                                                                    |
|                                                                                                    |
| 用戶資訊                                                                                                    |
|                                                                                                    |
|                                                                                                    |
| 您的姓氏                                                                                                    |
|                                                                                                    |
| 顯示姓名為                                                                                                    |
| <ul> <li>○名(空格)姓(例:建民王)     <li>○姓(空格)名(例:王建民)     </li> </li></ul>                                                                                                    |
| O 姓(無空格)名 (例: 王建民)                                                                                                    |
| 電子郵件地址<br>                                                                                                    |
|                                                                                                    |

有帳號的人直接登錄後輸入課程代碼與課程註冊密鑰冊登錄課程
 課程代碼:40641857 註冊密鑰:1234

| 所有課程 加入班級                                                           |  |
|---------------------------------------------------------------------|--|
| 現在檢視: 首頁                                                            |  |
| 關於此頁<br>欲註冊至課程,請輸入課程 ID 和註冊密論,然後點選提交,若您並沒有課程 ID 和註冊密論,請聯絡您的教師獲取此資訊。 |  |
| 註冊至課程                                                               |  |
| 課程/附屬課程代碼: •                                                        |  |
| 註冊密論: •                                                             |  |
| 提交                                                                  |  |